1. After logging in, you can either go to Account Settings > Personal Information OR click Personal Information tab in left hand sidebar.

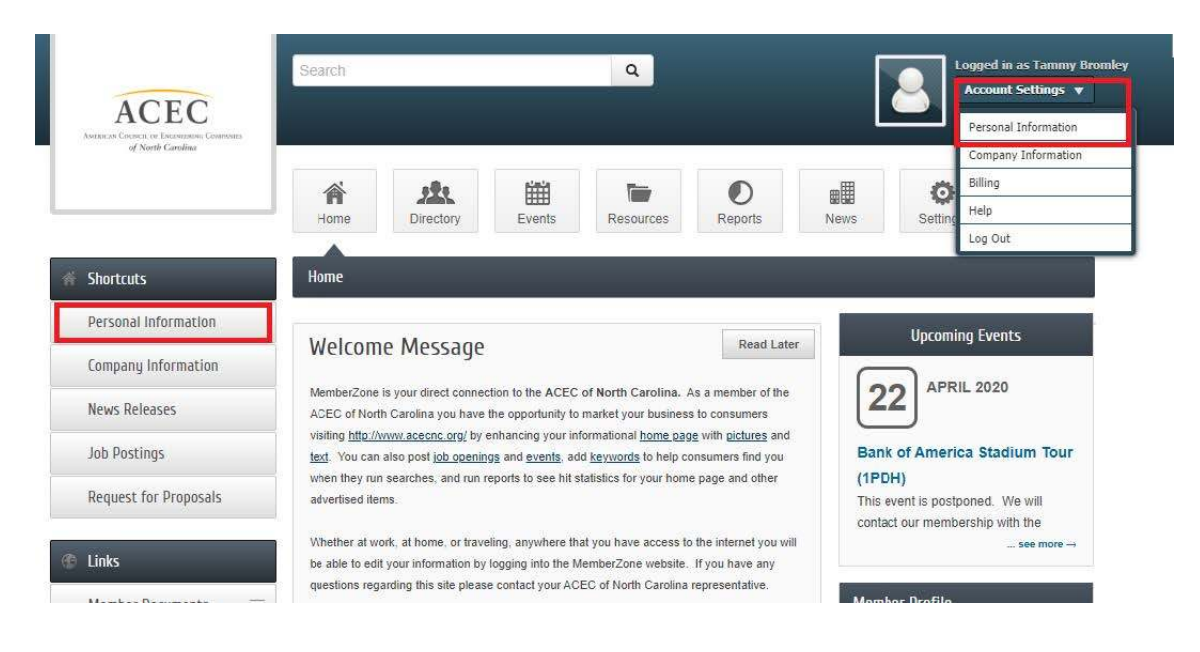

2. Once you get to your Profile Page, select Billing located at the bottom of sidebar on the lefthand side.

| • |
|---|
|   |
| 7 |
|   |
|   |
|   |
|   |
|   |
|   |
|   |
|   |
|   |
|   |
|   |
|   |
|   |

## 3. Select "Make a Payment"

| Deserved            |     |                            |                     |
|---------------------|-----|----------------------------|---------------------|
| Personal            |     | Save Changes Clear Changes |                     |
| Company             |     | My Profile                 |                     |
| Billing             | *** | Prefix:                    | Greeting:           |
| Payment Profiles    |     |                            | •                   |
| Make a Payment      |     | First Name:                | Job Title:          |
| Transaction History |     | Tammy                      |                     |
| Shooning Cart       |     | Middle Name:               | Contact Preference: |
| Shopping care       |     |                            | Email               |
|                     |     | Last Name:                 | Phone Preference:   |

4. Select "Make an additional payment."

|                                   |       | A Home        | Directory          | Events       | Resources          | Reports           | News              | Ö<br>Settings |          |
|-----------------------------------|-------|---------------|--------------------|--------------|--------------------|-------------------|-------------------|---------------|----------|
| Account Settings                  |       | Make a Pay    | ment               |              |                    |                   |                   |               |          |
| Personal                          |       |               |                    | Use this scr | een to make direct | credit card payme | nts to your accou | unt.          |          |
| Company                           |       | No invoices f | ound.              | -            |                    |                   |                   |               |          |
| Billing                           | (111) | Make an i     | additional payment |              |                    |                   |                   |               |          |
| Payment Profiles                  |       |               |                    |              |                    |                   |                   |               | Continue |
| ▶ Make a Payment                  |       |               |                    |              |                    |                   |                   |               |          |
| Transaction History               |       |               |                    |              |                    |                   |                   |               |          |
| <ul> <li>Shopping Cart</li> </ul> |       |               |                    |              |                    |                   |                   |               |          |

5. Enter Amount, and in the Comment box put invoice number or description of what you are making a payment for. (Registration for XX event, Sponsorship for XX event, etc.)

|                     | Home Directory Events Resources Reports News Settings                |
|---------------------|----------------------------------------------------------------------|
|                     |                                                                      |
| Account Settings    | Make a Payment                                                       |
| Personal            | Use this screen to make direct credit card payments to your account. |
| Companu             | No invoices found.                                                   |
| D'II!               | Make an additional payment                                           |
| Billing             | Additional Payment Amount                                            |
| Payment Profiles    | 0.00                                                                 |
| Make a Payment      | Comment:                                                             |
| Transaction History |                                                                      |
|                     |                                                                      |

6. Continue through and add credit card information and process payment